#### V tem prispevku

# Uvoz digitalnega potrdila UJP B2B za potrebe izmenjave računov ter bančnih izpiskov

Zadnja sprememba 27/07/2023 9:49 am CEST | Objavljeno 03/09/2021

Po novem UJP zahteva spletno potrdilo za informacijske sisteme za izmenjavo računov preko njihove storitve B2B. Več glede samega naročila potrdila si lahko preberete tukaj.

Pogoje katere moramo izpolnjevati preden začnemo z vnosom potrdila v program so slednji.

1 Imeti moramo novo spletno potrdilo za informacijski sistem.

2 Digitalno potrdilo moramo prijaviti na UJP-ju za potrebe

izmenjave računov, bančnih izpiskov preko storitve B2B.

# Postopek uvoza digitalnega potrdila v Saop

1 Na glavnem računalniku/strežniku, kjer se nahaja Saop gremo na start in napišemo mmc.exe

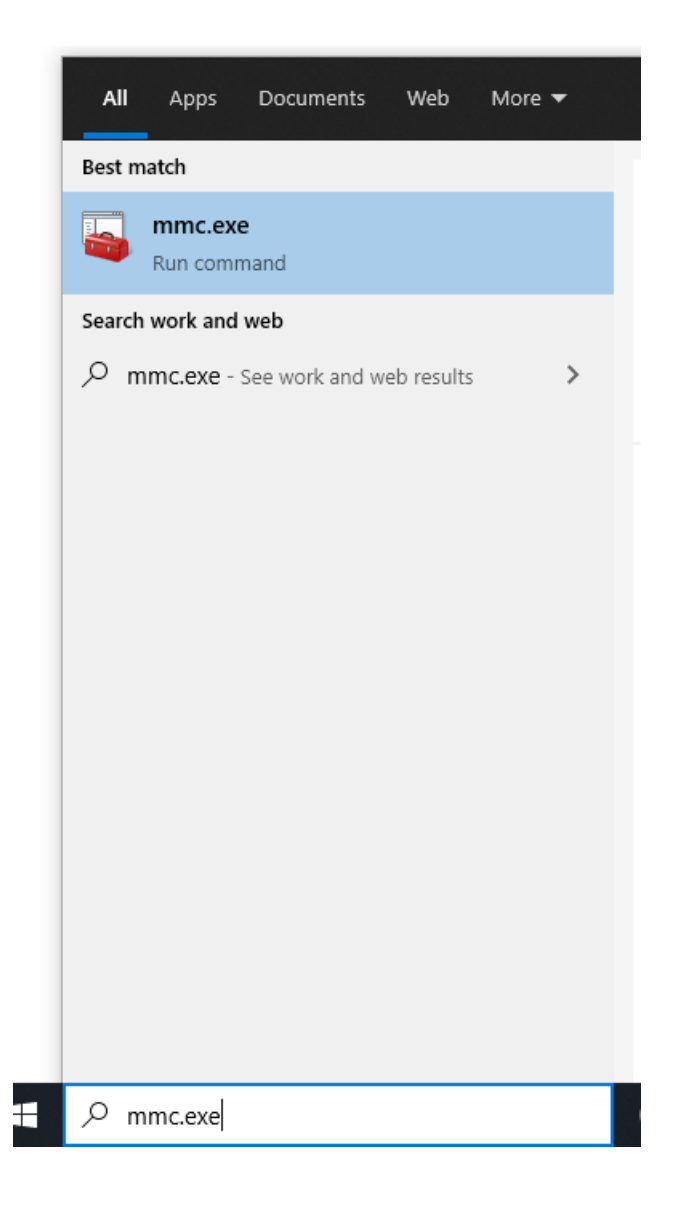

2 Gremo na File--> Add\Remove Snap-in

|              | Autice View Exceller                                                                                                    | Martin Mart |                                          | - 5 ×        |
|--------------|----------------------------------------------------------------------------------------------------|-------------|------------------------------------------|--------------|
| <b>an</b> 74 | Action View Pavorites                                                                                                    | Window He   | 3                                        | - 0          |
| 1            | New                                                                                                    | CHI+N       |                                          |              |
| -            | Search Search Se | ChileS      | Name                                     | Actions      |
|              | Save As                                                                                                    | 0011-3      | There are no items to show in this view. | Console Root |
|              | Add Barrow From In                                                                                                    | 04.11       |                                          | More Actions |
|              | Add/Kemove snap-in                                                                                                    | CON+M       |                                          |              |
|              | opeona                                                                                                    |             |                                          |              |
|              | 1 SQLServerManager15.msc                                                                                                    |             |                                          |              |
|              | 2 taskschamic                                                                                                    |             |                                          |              |
|              | 4 tom.msc                                                                                                    |             |                                          |              |
|              | 6.2                                                                                                    |             |                                          |              |
|              |                                                                                                    |             |                                          |              |
|              |                                                                                                    |             |                                          |              |
|              |                                                                                                    |             |                                          |              |
|              |                                                                                                    |             |                                          |              |
|              |                                                                                                    |             |                                          |              |
|              |                                                                                                    |             |                                          |              |
|              |                                                                                                    |             |                                          |              |
|              |                                                                                                    |             |                                          |              |
|              |                                                                                                    |             |                                          |              |
|              |                                                                                                    |             |                                          |              |
|              |                                                                                                    |             |                                          |              |
|              |                                                                                                    |             |                                          |              |
|              |                                                                                                    |             |                                          |              |
|              |                                                                                                    |             |                                          |              |
|              |                                                                                                    |             |                                          |              |
|              |                                                                                                    |             |                                          |              |
|              |                                                                                                    |             |                                          |              |
|              |                                                                                                    |             |                                          |              |
|              |                                                                                                    |             |                                          |              |
|              |                                                                                                    |             |                                          |              |
|              |                                                                                                    |             |                                          |              |
|              |                                                                                                    |             |                                          |              |

| Remove Snap-ins                                                                               |                                                                      | >                            | C                                                 |   |
|-----------------------------------------------------------------------------------------------|----------------------------------------------------------------------|------------------------------|---------------------------------------------------|---|
| select snap-ins for this console from those a<br>ble snap-ins, you can configure which extens | available on your computer and configure the s<br>sions are enabled. | elected set of snap-ins. For |                                                   |   |
| e snap-ins:                                                                                   | Selected snap-ins:                                                   |                              | Certificates coancin                              | - |
| in Vendor ^                                                                                   | Console Root                                                         | Edit Extensions              |                                                   |   |
| tiveX Control Microsoft Cor                                                                   |                                                                      | Remove                       | This snap-in will always manage certificates for: |   |
| rtficates 1 Microsoft Cor                                                                     |                                                                      | Manualin                     | O My user account                                 |   |
| marchar Managem Microsoft Cor                                                                 |                                                                      | Prove up                     | Computer success                                  |   |
| vice Manager Microsoft Cor                                                                    | (accessing)                                                          | Move Down                    | Computer account 5                                |   |
| k Management Microsoft and                                                                    | 2 Add >                                                              |                              |                                                   |   |
| ent Viewer Microsoft Cor                                                                      |                                                                      |                              |                                                   |   |
| ider Microsoft Cor                                                                            |                                                                      |                              |                                                   |   |
| oup Policy Object Microsoft Cor                                                               |                                                                      |                              |                                                   |   |
| per-V Manager Microsoft Cor                                                                   |                                                                      |                              |                                                   |   |
| ternet Informatio Microsoft Cor                                                               |                                                                      | 100 C                        |                                                   |   |
| ternet Informatio Microsoft Cor                                                               |                                                                      | Advanced                     |                                                   |   |
|                                                                                               |                                                                      |                              |                                                   |   |
| See:                                                                                          |                                                                      |                              |                                                   |   |

A d d . ccount. Snato damo naproj

#### **4** Pustimo izbiro Local Computer in damo Finish ter nato OK.

| Select Computer                                                                                                    | ×  |
|----------------------------------------------------------------------------------------------------|----|
| Select the computer you want this snap-in to manage.<br>This snap-in will always manage:                                   |    |
| O Another computer: Browse                                                                                                 |    |
| Allow the selected computer to be changed when launching from the command line. This only applies if you save the console. |    |
|                                                                                                    |    |
| < Back Finish Cance                                                                                                    | el |

**5** Gremo pod Personal-->Certificates kjer se nam odpre seznam že uvoženih certifikatov

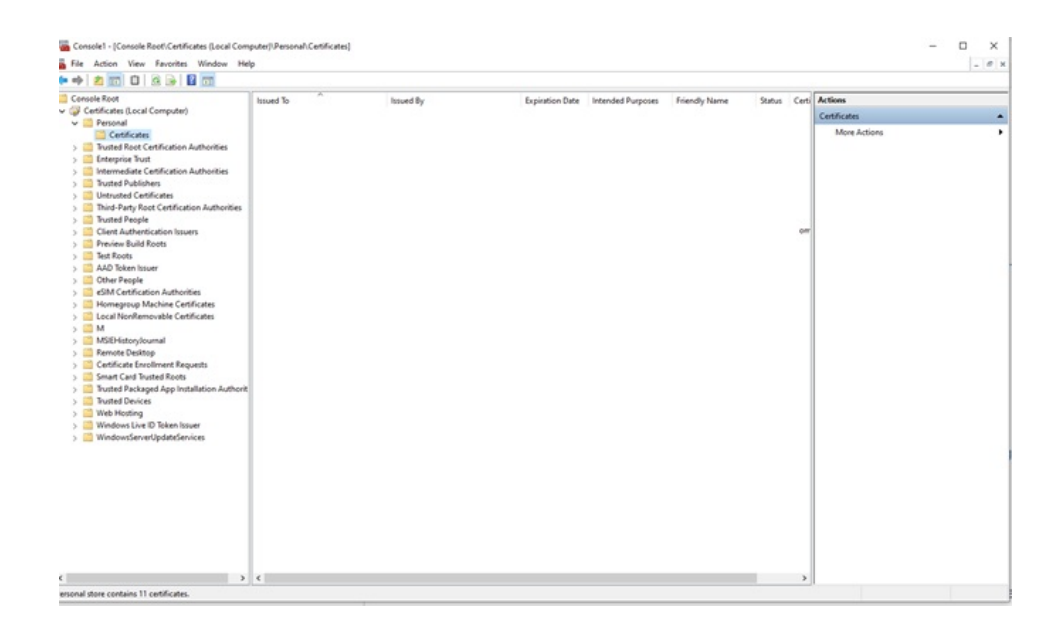

6 Desni miškin klik na Certificates nam ponudi opcijo All Tasks-->Import ter nato naprej

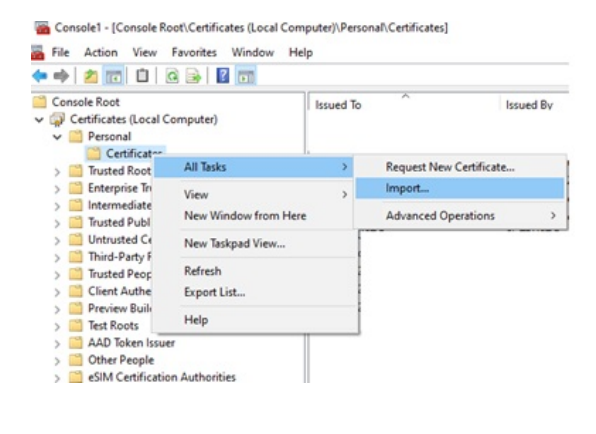

**7** Gremo pod Browse in izberemo digitalno potrdilo katero želimo uvoziti in damo naprej

| 0114 | DINCER ASSIRED ID ROUTLA DI LE 2051 CAUX CO                                              | unnes. |
|------|------------------------------------------------------------------------------------------|--------|
|      |                                                                                          | ×      |
|      |                                                                                          |        |
| ←    | 🐓 Certificate Import Wizard                                                              |        |
|      |                                                                                          |        |
|      |                                                                                          |        |
| er   |                                                                                          |        |
|      | File to Import                                                                           |        |
|      | Specify the file you want to import.                                                     |        |
|      |                                                                                          | _      |
|      |                                                                                          |        |
|      | File name:                                                                               |        |
|      | Browse                                                                                   |        |
|      | biowschi                                                                                 |        |
|      | Natas Mara Nara and sait facto and ha stand in a simple file in the following formates   |        |
|      | Note: More than one certificate can be stored in a single file in the following formats: |        |
|      | Personal Information Exchange- PKCS #12 (.PFX,.P12)                                      |        |
|      | Cryptographic Message Syntax Standard-PKCS #7 Certificates (.P7B)                        |        |
|      | Microsoft Serialized Certificate Store (.SST)                                            |        |
|      |                                                                                          |        |
|      |                                                                                          |        |
|      |                                                                                          |        |
|      |                                                                                          |        |
|      |                                                                                          |        |
|      |                                                                                          |        |
|      |                                                                                          |        |
|      |                                                                                          |        |
|      |                                                                                          |        |
|      |                                                                                          |        |
|      | Next Cano                                                                                | el     |
|      |                                                                                          |        |

8 Vpišemo geslo za uvoz certifikata katerega smo pridobili s strani Sigence ter izberemo kljukico, da je omogočen izvoz digitalnega potrdila če želite, da je to omogočeno ter nato damo naprej.

| Private key protection                                                                                                    |
|----------------------------------------------------------------------------------------------------|
| <br>To maintain security, the private key was protected with a password.                                                                   |
| Type the password for the private key.                                                                                                    |
| Password:                                                                                                    |
|                                                                                                    |
| Display Password                                                                                                    |
| Import options:                                                                                                    |
| Enable strong private key protection. You will be prompted every time the private key is used by an application if you enable this option. |
| Mark this key as exportable. This will allow you to back up or transport your keys at a later time.                                        |
| Protect private key using virtualized-based security(Non-exportable)                                                                       |
|                                                                                                    |

## 9 Damo naprej ter finish

| t CA | DigiCert Assured ID Root CA                                                            | 10. 11. 2031            | <all></all>   | <none></none>     |  |  |  |  |  |
|------|----------------------------------------------------------------------------------------|-------------------------|---------------|-------------------|--|--|--|--|--|
|      |                                                                                        |                         |               | $\times$ Id       |  |  |  |  |  |
|      |                                                                                        |                         |               |                   |  |  |  |  |  |
| -    | 🐓 Certificate Import Wizard                                                            |                         |               | . (               |  |  |  |  |  |
|      |                                                                                        |                         |               | R                 |  |  |  |  |  |
| +    |                                                                                        |                         |               | А                 |  |  |  |  |  |
|      | Certificate Store                                                                      |                         |               |                   |  |  |  |  |  |
|      | Certificate stores are syster grea                                                     | as where certificates a | re kept.      |                   |  |  |  |  |  |
|      |                                                                                        |                         |               |                   |  |  |  |  |  |
|      |                                                                                        |                         |               |                   |  |  |  |  |  |
|      | Windows can automatically select                                                       | a certificate store, or | you can speci | fy a location for |  |  |  |  |  |
|      | the certificate.                                                                       |                         |               |                   |  |  |  |  |  |
|      | $\bigcirc$ Automatically select the certificate store based on the type of certificate |                         |               |                   |  |  |  |  |  |
|      | Place all certificates in the fit                                                      | ollowing store          |               |                   |  |  |  |  |  |
|      | Certificate store                                                                      |                         |               |                   |  |  |  |  |  |
|      | Demonal                                                                                |                         |               |                   |  |  |  |  |  |
|      | PEISOIIai                                                                              |                         |               | Browse            |  |  |  |  |  |
|      |                                                                                        |                         |               |                   |  |  |  |  |  |
|      |                                                                                        |                         |               |                   |  |  |  |  |  |
|      |                                                                                        |                         |               |                   |  |  |  |  |  |
|      |                                                                                        |                         |               |                   |  |  |  |  |  |
|      |                                                                                        |                         |               |                   |  |  |  |  |  |
|      |                                                                                        |                         |               |                   |  |  |  |  |  |
|      |                                                                                        |                         |               |                   |  |  |  |  |  |
|      |                                                                                        |                         |               |                   |  |  |  |  |  |
|      |                                                                                        |                         |               |                   |  |  |  |  |  |
|      |                                                                                        |                         |               |                   |  |  |  |  |  |
|      |                                                                                        |                         | N             | ext Cancel        |  |  |  |  |  |
|      |                                                                                        |                         |               | Curren            |  |  |  |  |  |

10 Po uvozu certifikata gremo z miškinim desnim klikom na njega ter izberemo All Tasks-->Manage Private Keys

|     | Onen       |   | SI | GEN-CA G2                        | 18. 04. 2023 |
|-----|------------|---|----|----------------------------------|--------------|
| n   | Open       |   | SI | -TRUST Root                      | 28.06.2021   |
| 1   | All Tasks  | > |    | Open                             | 6            |
| R   | Cut        |   |    | Request Certificate with New Key | . 5          |
| n   | Сору       |   |    | Renew Certificate with New Key   | Ĩ            |
| d   | Delete     |   |    | Manage Private Keys              | C            |
| L I | Properties |   |    | Advanced Operations              | > ,          |
| L   | Help       |   |    | Export                           |              |

### 11 Kliknemo Add

|                                                       |              | $\sim$   |
|-------------------------------------------------------|--------------|----------|
| Security                                              |              |          |
| Group or user names:                                  |              |          |
| SYSTEM                                                |              |          |
|                                                       |              |          |
|                                                       |              |          |
|                                                       |              |          |
|                                                       | 644          | Demana   |
|                                                       | Add          | Remove   |
| Permissions for SYSTEM                                | Allow        | Deny     |
| Full control                                          | $\checkmark$ |          |
| Read                                                  | $\checkmark$ |          |
| Special permissions                                   |              |          |
|                                                       |              |          |
|                                                       |              |          |
| For special permissions or advance<br>click Advanced. | ed settings, | Advanced |
|                                                       |              |          |
|                                                       | _            |          |
| ОК                                                    | Cancel       | Apply    |
| . C D II                                              |              | 11       |

**12** Vpišemo Network service in damo Ok ter nato še enkrat Ok, da pridemo nazaj na seznam certifikatov.

| Select this object type:                                                 |                          |
|--------------------------------------------------------------------------|--------------------------|
| Users, Groups, or Built-in security principals                           | Object Types             |
| From this location:                                                      |                          |
|                                                                          |                          |
|                                                                          | Locations                |
| Enter the object names to select (examples):                             | Locations                |
| Enter the object names to select ( <u>examples</u> ):<br>Network service | Locations<br>Check Names |
| Enter the object names to select ( <u>examples</u> ):<br>Network service | Check Names              |
| Enter the object names to select ( <u>examples</u> ):<br>Network service | Check Names              |

13 Z dvoklikom odpremo certifikat in gremo na Details in z drsnikom na dno kje imamo razpoznavni odtis (Thumbprint) katerega kopiramo v beležnico. Če ima razpoznavni odtis presledke je potrebno le te pobrisati tako, da so številke in znaki skupaj brez presledkov.

Za predstavo more biti razpoznavni odtis tak brez presledkov če so jih pobrišemo: 0bf0c4886646422b6f78e2d780e517da936f3860

| 属 Certific                                                 | ate                                                                                                    |               |      |                              |                                                                                                    | × |  |  |
|------------------------------------------------------------|----------------------------------------------------------------------------------------------------|---------------|------|------------------------------|----------------------------------------------------------------------------------------------------|---|--|--|
| General D                                                  | etails                                                                                                    | Certification | Path |                              |                                                                                                    |   |  |  |
| Show: <                                                    | All>                                                                                                    |               |      | ~                            |                                                                                                    |   |  |  |
| Field<br>CRL I<br>Autho<br>Subje<br>Basic<br>Key U<br>Thum | Field<br>CRL Distribution Points<br>Authority Key Identifier<br>Subject Key Identifier<br>Basic Constraints<br>Key Usage<br>Thumborint |               |      |                              | Value [1]CRL Distribution Point: Distr KeyID=4c25278ca82d729e 46d8d798a8b43c0f Subject Type=End Entity, Pat Digital Signature, Non-Repudia |   |  |  |
| Frien                                                      | dly nam                                                                                                    | ie            |      | Goran Gruden Republika Slove |                                                                                                    |   |  |  |
| c709f1€                                                    | )673                                                                                                    | 36a53dd828    | 31   | baed8330d83                  |                                                                                                    |   |  |  |
|                                                            | Kopiramo v Beležnico                                                                                                    |               |      |                              |                                                                                                    |   |  |  |
|                                                            |                                                                                                    |               | Edit | t Properties                 | Copy to File                                                                                                    |   |  |  |
|                                                            |                                                                                                    |               |      |                              | OK                                                                                                    |   |  |  |

**14** Sedaj ko imamo uvožen certifikat in razpoznavni odtis v beležnici zaženemo program Saop , ter se prijavimo v program z operaterjem

Moduli Bližnjice Administracija ¥ 3 3 V  $\mathbf{N}$ čki Uporabnik in Varnostni Razporejevalec eRegistrator Nastavitve Nasta računalnik \* sistem \* opravil \* potrjevanja \* Þ Izmenjava podatkov Nativi in licence Ŧ Operaterji in gesla Spletni operaterji Nastavitve okolja Baze šifrantov Kopiranje podatkov šifrantov in nastavitev Prešifriranje podatkov Maske Brisanje celotne organizacije

skrbnik ter gremo v Administracija-->Nazivi in Licence

15 Z dvoklikom odpremo svoje podjetje/ustanovo ter gremo na ePoštar.

|                                                 |                         | 8 Saop Administracija - sprememba - TESTNO PODIEDE d.o.o.    | -    |       | ×     |
|-------------------------------------------------|-------------------------|--------------------------------------------------------------|------|-------|-------|
| 8 Saop Administracija - TESTINO PODJETJE d.o.o. | - 0 X                   | Uporabniki                                                   | 1 P  |       |       |
| Uporabniki                                      | 🐞 🕫 🕫 🗠 😭 🐩             | ID unerabrita                                                |      |       |       |
| \$tha                                           | Q 50 🕂 🗆 va zapai 👔 🖬 🕅 | Nets TISTNO POD ET E da o                                    |      |       |       |
| I genter and a second second                    | - ·                     |                                                              |      |       |       |
| De De De De De De De De De De De De De D        | -1                      |                                                              |      |       |       |
| 023 ff De                                       |                         | i Austen                                                     |      |       |       |
| 045 TEST DOVN 2 De                              |                         | Certificat                                                   |      |       |       |
|                                                 |                         |                                                              |      |       |       |
|                                                 |                         | N N                                                          |      |       |       |
|                                                 |                         | u v                                                          |      |       |       |
|                                                 |                         |                                                              |      |       |       |
|                                                 | ×                       |                                                              |      |       |       |
| 5                                               | 🔂 Licence 🖏 Zeori       | 🖸 🚰 Briv 2 🎝 gPolitar 🛞 Qodetre analitike 🛞 Lastrosti artiki | ev X | Qpust | √ Bab |
| Setterale 001                                   |                         | Sytek 01                                                     |      |       |       |

16 Z dvoklikom odpremo Uprava republike Slovenije za javna plačila

| 🖉 Saop e       | Poštar - TESTNO PODJETJE d.o.o.                                          | _    |       |      | ×  |
|----------------|--------------------------------------------------------------------------|------|-------|------|----|
| Ponudnik       | i storitev                                                               |      |       | ☆    |    |
| Uporabnik      | TESTNO PODJETJE d.o.o.                                                   |      | 1     | Ľ    | Ø  |
| Ponudnik       |                                                                          | Izva | janje |      |    |
|                | storitve podjetja Bisnode d.o.o.<br>Iovenije<br>poštni strežnik (e-mail) |      |       |      |    |
| 🗄 Uprava       | Republike Slovenije za javna plačila                                     |      |       |      |    |
| E WEB Str      | anke                                                                     |      |       |      |    |
|                |                                                                          |      |       |      |    |
|                |                                                                          |      |       |      |    |
|                |                                                                          |      |       |      |    |
|                |                                                                          |      |       |      |    |
| 🕀 <u>T</u> est | <u>V</u> arnostni sistem                                                 |      | 🔁 Z   | apri |    |
| Skrbnik        | 001                                                                      |      |       |      | // |

17 Razpoznavni odtis zamenjamo s tistim katerega smo malo prej kopirali v beležnico in damo potrdi. Ko naredimo slednje odpremo z dvoklikom ponovno Uprava republike Slovenije za javna plačila in preverimo prva dva in zadnja dva znaka če se ujemata z razpoznavnim odtisom iz beležnice (kdaj se namreč zgodi, da se na začetku pri kopiranju pojavi čuden znak katerega je potrebno potem pobrisati). Pod geslo in ponovi geslo vpišemo geslo katero imamo za vstop v UJP net z novim digitalnim potrdilom/certifikatom.

|                 | perostal - iestivo                                                                                            | FODIE DE G.O.                                           |                                                                                                    |               |                                         |  |         |  |  |
|-----------------|----------------------------------------------------------------------------------------------------|---------------------------------------------------------|----------------------------------------------------------------------------------------------------|---------------|-----------------------------------------|--|---------|--|--|
| Ponud           | In <mark>ix</mark> storitve                                                                                   |                                                         |                                                                                                    |               |                                         |  |         |  |  |
|                 | Uporabnik: TESTNO PODJETJE d.o.o.                                                                             |                                                         |                                                                                                    |               |                                         |  |         |  |  |
|                 | Ponudnik:                                                                                                    | UJPnet Uprava Republike Slovenije za javna plačila      |                                                                                                    |               |                                         |  |         |  |  |
| Pove            | zava na ponudnika -                                                                                           |                                                         |                                                                                                    |               |                                         |  |         |  |  |
|                 | IRI -                                                                                                    | https://winnet.uin.gov.si/h2h/service.svc               |                                                                                                    |               |                                         |  |         |  |  |
|                 | Razpoznavni c tis: 0bf0c4886646422b6f78e2d780e517da936f3860                                                   |                                                         |                                                                                                    |               |                                         |  |         |  |  |
|                 | Uporaboik                                                                                                    |                                                         |                                                                                                    |               |                                         |  |         |  |  |
|                 | ieslo:                                                                                                    | ********                                                |                                                                                                    |               |                                         |  |         |  |  |
|                 | Ponovi peslo:                                                                                                 | *******                                                 |                                                                                                    |               |                                         |  |         |  |  |
|                 |                                                                                                    |                                                         |                                                                                                    |               |                                         |  |         |  |  |
| Dod             | atni parametri —                                                                                              |                                                         |                                                                                                    |               |                                         |  | - 🕨 🚧 🗰 |  |  |
|                 | Števika računa                                                                                                |                                                         |                                                                                                    |               |                                         |  |         |  |  |
|                 |                                                                                                    | Števika račur                                           | a                                                                                                   |               | Davčna številka                         |  |         |  |  |
|                 |                                                                                                    | Števika račur<br>SI555555555555555555555555555555555555 | na<br>5555                                                                                          |               | Davčna številka<br>SI555555             |  |         |  |  |
|                 |                                                                                                    | Števika račur<br>SI555555555555555555555555555555555555 | na<br>5555                                                                                          |               | Davčna številka<br>SI555555             |  |         |  |  |
|                 |                                                                                                    | Števika račur<br>SI555555555555555555555555555555555555 | na<br>5555                                                                                          |               | Davčna številka<br>SI555555             |  |         |  |  |
|                 |                                                                                                    | Številka račur<br>SI5555555555                          | na<br>5555                                                                                          |               | Davčna številka<br>SI555555             |  |         |  |  |
| Stor            | ritve ponudnika                                                                                               | Števika račur<br>SISSSSSSSSS                            | na<br>5555                                                                                          |               | Davčna števika<br>SISSSSSS              |  |         |  |  |
| Stor            | ritve ponudnika –<br>Naziv                                                                                    | Števika račur<br>SI555555555                            | na<br>5555<br>Izvajanje                                                                             | Čas hranjenja | Davčna številka<br>SISSSSSS<br>Razpored |  |         |  |  |
| Stor<br>Aktivno | <b>ritve ponudnika</b><br>Naziv<br>Oddaja povratnic                                                           | Števika račur<br>SI555555555                            | na<br>5555<br>Izvajanje<br>Na zahtevo                                                               | Čas hranjenja | Davčna številka<br>SISSSSSS<br>Razpored |  |         |  |  |
| Stor<br>Aktivno | ritve ponudnika<br>Naziv<br>Oddaja povratnic<br>Prevzem bančnih izj                                           | Števika račur<br>SI555555555<br>Sistov                  | Izvajanje<br>Na zahtevo<br>Po razporedu                                                             | Čas hranjenja | Davčna številka<br>SISSSSSS<br>Razpored |  |         |  |  |
| Stor            | ritve ponudnika<br>Naziv<br>Oddaja povratnic<br>Prevzem bančnih izj<br>Prevzem e-računov                      | Števika račur<br>SI555555555555555555555555555555555555 | a<br>5555<br>Izvajanje<br>Na zahtevo<br>Po razporedu<br>Po razporedu                                | Čas hranjenja | Davčna številka<br>SISSSSSS<br>Razpored |  |         |  |  |
| Stor            | nitve ponudnika<br>Naziv<br>Oddaja povratnic<br>Prevzem bančnih izg<br>Prevzem e-računov<br>Prevzem povratnic | Števika račur<br>SISSSSSSSS<br>siskov                   | a<br>5555<br>Izvajanje<br>Na zahtevo<br>Po razporedu<br>Po razporedu<br>Po razporedu                | Čas hranjenja | Davčna številka<br>SISSSSSS<br>Razpored |  |         |  |  |
| Stor            | nitve ponudnika<br>Naziv<br>Oddaja povratnic<br>Prevzem e-računov<br>Prevzem povratnic<br>Oddaja e-računov    | Števika račur<br>SISSSSSSSS<br>siskov                   | Izvajanje<br>Na zahtevo<br>Po razporedu<br>Po razporedu<br>Na zahtevo                               | Čas hranjenja | Davčna številka<br>SISSSSSS<br>Razpored |  |         |  |  |
| Stor            | ritve ponudnika<br>Naziv<br>Oddaja povratnic<br>Prevzem e-računov<br>Prevzem e-računov<br>Oddaja eOpomina     | Števika raču<br>SISSSSSSS<br>aiskov                     | Izvajanje<br>Na zahtevo<br>Po razporedu<br>Po razporedu<br>Po razporedu<br>Na zahtevo<br>Na zahtevo | Čas hranjenja | Davčna številka<br>SISSSSSS<br>Razpored |  |         |  |  |

18 Če se želimo prepričati ali zadeva deluje kliknemo na Uprava Republike Slovenije za javna plačila in damo test. Če nam izpiše Test ok, je bil postopek zamenjave digitalnega potrdila pravilno izveden.

| Poštar - Aktivnost storitve ePoštarja X               |
|-------------------------------------------------------|
| Poteka testiranje povezave na ponudnika storitev.     |
| Prosimo počakajte. Testiranje lahko traja do 5 minut. |
| njega izvajanja 03.09.2021 08:59:37                   |
|                                                       |
| Opusti                                                |
| d                                                     |

| SAOP ePoštar - Aktivnost storitve ePoštarja |            |                     |        |    |  |  |  |
|---------------------------------------------|------------|---------------------|--------|----|--|--|--|
|                                             | Test: Test |                     |        |    |  |  |  |
| Čas zadnjega                                | izvajanja  | 06.09.2021 08:16:04 |        |    |  |  |  |
|                                             |            |                     |        |    |  |  |  |
|                                             |            |                     |        |    |  |  |  |
|                                             |            |                     | V redu | 20 |  |  |  |